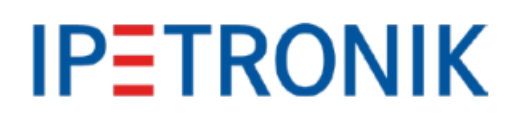

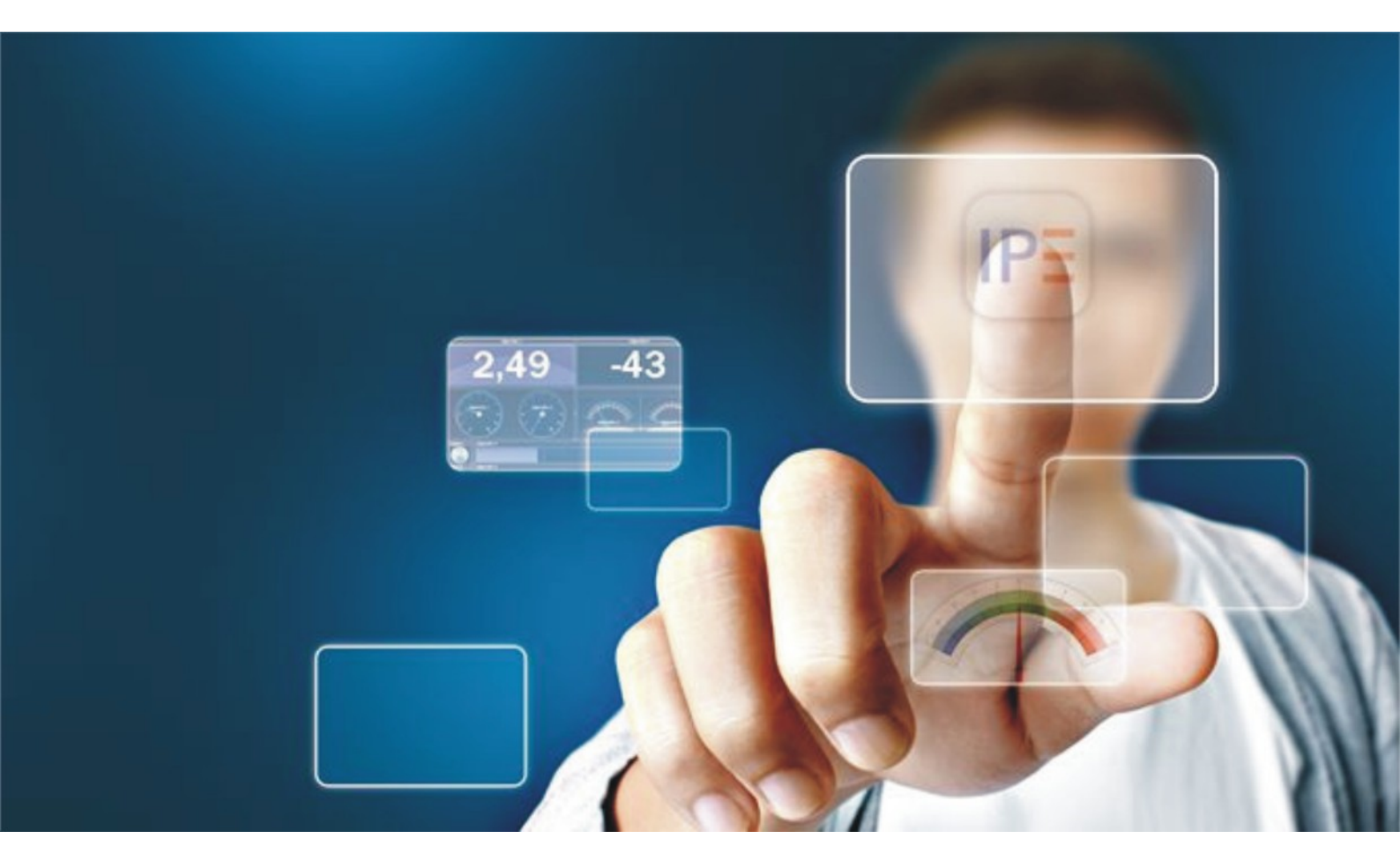

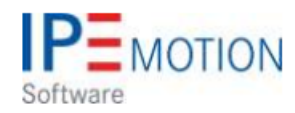

# IPEmotion\_PlugIn\_IPETRONIK-PLIN\_V02\_01\_00

29. November 2017

## **Table of Contents**

| 1 | Important and general information | <b>3</b><br>3<br>4<br>4<br>4 |
|---|-----------------------------------|------------------------------|
| 2 | PlugIn Overview                   | <b>5</b><br>5<br>5           |
| 3 | PlugIn configuration              | 6<br>7<br>8<br>9<br>10       |

## 1 Important and general information

### 1.1 Important information

### Please follow these instructions before and during the use and application on any IPETRONIK product!

### 1.1.1 Safety and Warning instructions

Please follow the instructions and information as contained in the user manual!

- 1. The user can **influence an electronic system by applying the IPETRONIK product**. This might cause risk of personal injury or property damages.
- 2. The use and application of the IPETRONIK product is permitted only to qualified professional staff, as well as, only in appropriate manner and in the designated use.
- 3. Before using an IPETRONIK measurement system in the vehicle it has to be verified that no function of the vehicle, which is relevant for secure operation, might be influenced:
  - by the installation of the IPETRONIK measurement system in the vehicle,
  - by an potential malfunction of the IPETRONIK system during the test drive.

In order to avoid possible danger or personal injury and property damages, appropriate actions are to be taken; such actions have to bring the entire system into a secured condition (e.g. by using a system for emergency stop, an emergency operation, monitoring of critical values).

Please check the following points to avoid errors:

- Adaption of sensors to components of the electrical system / electronics, brake system, engine and transmission control, chassis, body.
- Tap of one or several bus systems (CAN, LIN, ETHERNET) including the required electrical connection(s) for data acquisition.
- Communication with the vehicle's control units (ECUs), especially with such of the brake system and/or of the engine and transmission control (power train control system).
- Installation of components for remote data transmission (mobiles, GSM/GPRS modems, WiFi and Bluetooth components).

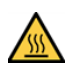

The products can be operated in extended temperature ranges greater  $70 \,^{\circ}\mathrm{C}$  and therefore the operator has to take safety measures to avoid any skin burnings on hot surfaces while touching the products.

- 4. Before directly or indirectly using the data acquired by an IPETRONIK measurement system to calibrate control units, please review the data regarding to plausibility.
- 5. With regard to the application of IPETRONIK products in vehicles during use on public roads the manufacturer and/or registered user of the vehicle has to ensure that all changes/modifications have no influence concerning the license of the vehicle or its license of operation.
- 6. User does agree to the instructions and regulations as mentioned above. In case the user does not agree with the instructions and regulations as mentioned above, he has to notify this expressly and immediately in writing to IPETRONIK before confirming the sales contract.

## 1.2 Terms and conditions

See IPETRONIK website for details: https://www.ipetronik.com/

### 1.2.1 Legend of used icons

| <b>8</b>    | Тір         | This icon indicates a useful tip that facilitates the application of the software. |
|-------------|-------------|------------------------------------------------------------------------------------|
| i           | Information | This icon indicates additional information for a better understan-<br>ding.        |
| $\triangle$ | Attention!  | This icon indicates important information to avoid potential error messages.       |

#### 1.2.2 Support

#### Headquarter:

#### **IPETRONIK GmbH & Co. KG**

Im Rollfeld 28 76532 Baden-Baden, Germany Phone +49 7221 9922 0 Fax +49 7221 9922 100 info@ipetronik.com www.ipetronik.com Limited commercial partnership with its head office in Baden-Baden, registry court HRA No. 201313 IPETRONIK Verwaltungs-GmbH Baden-Baden is an individually liable society, registry court Mannheim HRB No. 202089 CEOs: A. Wocke, C. Buchholz

### Technical support and product information

www.ipetronik.com e-mail: support@ipetronik.com

## 2 PlugIn Overview

## 2.1 PlugIn description

The PLIN PlugIn is supporting only the IPEcan FD Pro interface hardware from IPETRONIK. With this CAN / LIN interface you can measure LIN bus networks and send LIN messages to the network.

## 2.2 PlugIn installation

In order to use the PlugIn together with IPEmotion you need to install it. The PlugIn is available for download from the IPETRONIK website: https://www.ipetronik.com/ When you have installed the PlugIn, you need to launch the IPEmotion software. Then you need to access the application menu and open the OPTIONS. In the OPTIONS you can activate the PlugIn as indicated below.

| File       |                   | RUTO | 8 %        | in li       | 6 <b>4 6</b> X                   |                                                |                                             |                                                                                  |                                                     |                                                |             |
|------------|-------------------|------|------------|-------------|----------------------------------|------------------------------------------------|---------------------------------------------|----------------------------------------------------------------------------------|-----------------------------------------------------|------------------------------------------------|-------------|
| 1          | New               | Re   | ecent proj | ects list   |                                  | -                                              |                                             |                                                                                  |                                                     |                                                |             |
|            | Open              |      |            |             |                                  |                                                |                                             |                                                                                  |                                                     |                                                |             |
|            | Save              |      |            |             |                                  |                                                | Act                                         | tivate PlugIn i                                                                  | IN OPTIONS                                          |                                                | [1_PLIN]    |
|            | Save ac           |      |            |             | IPEmotion options                |                                                |                                             |                                                                                  |                                                     |                                                | ×           |
|            | oure do           |      |            |             | Frequently used                  | Active                                         |                                             | Title                                                                            | Version                                             | Description                                    | Manufactu   |
|            | Ann-Export        |      |            |             | Basic settings                   |                                                |                                             | IPETRONIK CAN                                                                    | 01.16.00                                            | Connection of IPETRONIK CAN acquisitio         | IPETRONII   |
| <b>~</b>   | hpp Export        | Š.,  |            |             | Appearance                       |                                                |                                             | IPETRONIK X                                                                      | 02.05.02                                            | IPETRONIK CAN and Ethernet devices             | IPETRONII   |
|            | Runtime version   |      |            |             | View                             |                                                | 1000                                        | IPETRONIK LOG                                                                    | 03.59.01                                            | IPETRONIK Data logger (M-LOG, S-LOG,           | IPETRONII   |
| -          | rearrance version |      |            |             | Data manager                     |                                                | (SA)                                        | GPS                                                                              | 01.05.00                                            | Serial interface for GPS mouse                 | IPETRONII   |
| a          | Compare           |      |            |             | Import                           |                                                | 0                                           | Video                                                                            | 01.02.00.58                                         | Synchronic recording of video data for ca      | IPETRONII   |
|            | compare           |      |            |             | Export                           | ~                                              | 5.                                          | Protocols                                                                        | 02.00.00                                            | Protocol acquisition with any CAN hardwa       | . IPETRONII |
|            | 2.1               |      |            |             | Analysis                         |                                                | 1                                           | ETAS - ES4xx                                                                     | 01.01.00.13                                         | Connection of ETAS ES4xx Series Micro M        | IPETRONII   |
|            | Print             |      |            |             | Maps                             |                                                | -                                           | Velleman                                                                         | 02.01.00                                            | Velleman devices                               | IPETRONII   |
|            |                   |      |            |             | Directories                      | ~                                              | lool                                        | Demo                                                                             | 01.05.00                                            | Generation of demo signals                     | IPETRONII   |
|            | View              | •    |            |             | Units                            |                                                | R                                           | PCAN-USB Pro LIN                                                                 | S 02.01.00 -                                        | LIN Master/Slave                               | IPETRONI    |
|            | Administration    |      |            |             | User administration              |                                                |                                             |                                                                                  |                                                     |                                                |             |
|            |                   |      |            |             | IPEdoud                          | - ALC                                          |                                             |                                                                                  |                                                     | ¥                                              | 1 2         |
| $\bigcirc$ | Options           | C    | ptions     |             | PlugIns                          |                                                |                                             |                                                                                  |                                                     | Download manual                                | wnload      |
| 6          | About             |      | Snow/edit  | jenerai IPE | User displays<br>User operations | Plugin s<br>Specify to<br>The used<br>no autom | ettings<br>ne plugi<br>plugin v<br>atic upo | s<br>ns to be used,<br>version can be changed v<br>late is run at installing lat | vithin the list. If a versio<br>er plugin versions. | n number is selected that ends with a '=' char | acter, +    |
| 0          | Close             |      |            |             |                                  |                                                |                                             |                                                                                  |                                                     | OK                                             | Cancel      |

The PlugIn is supporting the following operating systems:

- Windows 32 bit
- Windows 64 bit

# 3 PlugIn configuration

## 3.1 Functional architecture

The following diagram shows the schematic system architecture. You need to establish a USB connection between your PC and the interface IPEcan Pro FD interfaces hardware. The connection to the LIN networks is established over the SUB-D 9 connector.

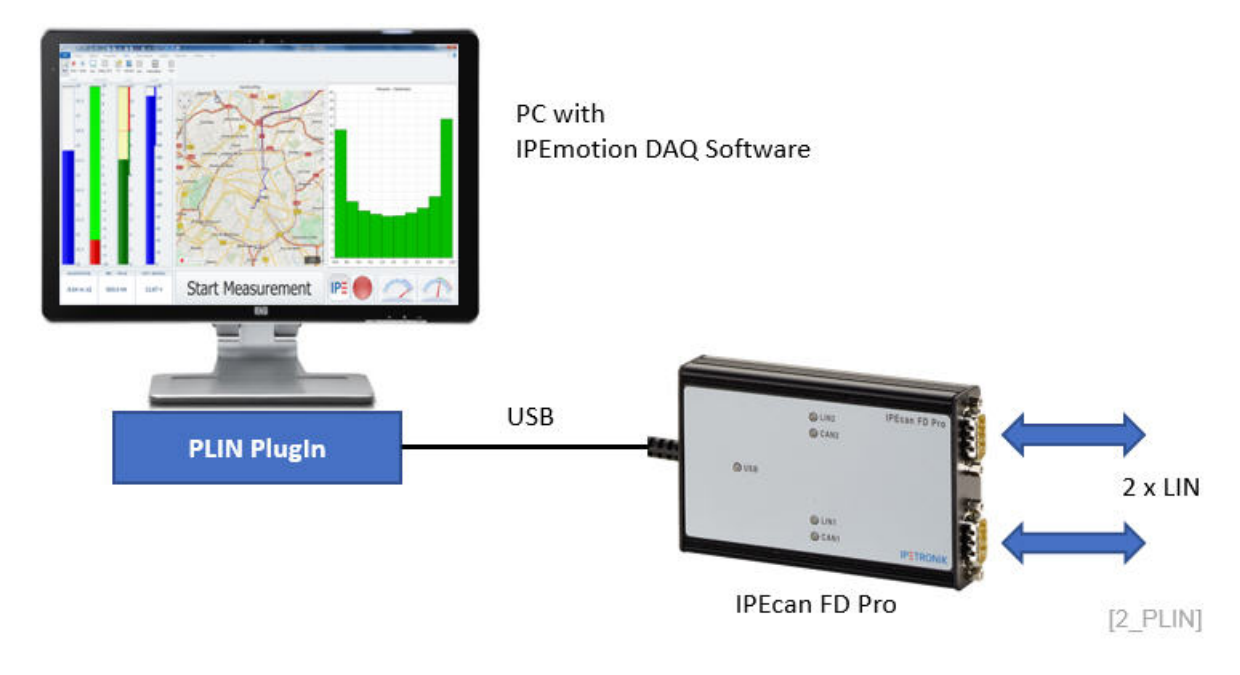

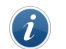

Information

This PlugIn is not supporting any LIN bus traffic measurement functions.

The PIN assignment of the SUB-D 9 connector is as following.

| in ass | ignment D-Sub                |  |  |  |  |  |  |  |  |  |
|--------|------------------------------|--|--|--|--|--|--|--|--|--|
|        |                              |  |  |  |  |  |  |  |  |  |
| Pin    | Pin assignment               |  |  |  |  |  |  |  |  |  |
| 1      | Not connected / optional +5V |  |  |  |  |  |  |  |  |  |
| 2      | CAN-L                        |  |  |  |  |  |  |  |  |  |
| 3      | CAN-GND                      |  |  |  |  |  |  |  |  |  |
| 4      | LIN                          |  |  |  |  |  |  |  |  |  |
| 5      | LIN-GND                      |  |  |  |  |  |  |  |  |  |
| 6      | LIN-GND                      |  |  |  |  |  |  |  |  |  |
| 222    |                              |  |  |  |  |  |  |  |  |  |
| 7      | CAN-H                        |  |  |  |  |  |  |  |  |  |
| 7<br>8 | CAN-H<br>Not connected       |  |  |  |  |  |  |  |  |  |

[3\_PLIN]

### 3.2 Detecting interface hardware

In order to configure your measurement, you need to change to the SIGNALS work space and select the PLIN PlugIn from the hardware system drop down list, if you like to create the system manually. However due to the USB interface to the PC you can use the automatic detect function from the ribbon to create the interface too.

|                  | i nuto li | 3 X B      | R B       | 9      | B            | × %     | 10        | <u>n</u> . |          | ? 🗖        | - 🕹        | 4      | _     |
|------------------|-----------|------------|-----------|--------|--------------|---------|-----------|------------|----------|------------|------------|--------|-------|
| File Project     | Signals   | Acqui      | sition    | View   |              | Data n  | nanager   |            | Analysis | Rep        | orting     | Scriț  | oting |
|                  |           |            | 8         | -      | - 4          |         | Ö         |            | 16       |            | $\bigcirc$ |        |       |
| PCAN-USB Pro LIN | System    | Components | Functions | Impo   | ort Ex       | port (  | Check     | Adjust     | Detect   | Initialize | Display    | Detail | s     |
| Hardware         |           |            | Config    | uratio | <b>n</b> : ( |         |           |            |          | Access     |            | View   |       |
| V02.01.00        |           |            |           |        | Name         |         |           |            | Active   | Unit       | Phys       | Min    | Phys  |
| Name             |           |            | Σ         | ۴      |              |         |           |            |          |            |            |        |       |
| PCAN USB Pro     |           |            | 0         |        |              |         |           |            |          |            |            |        |       |
| T LIN Conne      | ector-1   |            | 0         |        |              |         |           |            |          |            |            |        |       |
| TIN Conne        | ector-2   |            | 0         |        |              |         |           |            |          |            |            |        |       |
|                  |           |            |           |        |              | 0.00    |           |            |          |            |            |        |       |
|                  |           |            |           | Ge     | eneral       | setti   | ngs       | -          |          |            |            |        |       |
|                  |           |            |           |        |              | Seri    | ial numbe | er 453     | 7479     |            |            |        |       |
|                  |           |            |           | Hor    | duor         | in in a | lataat    | od         |          |            |            | TA: I  | SE IN |

Hardware is detected

[4\_PLIN]

After successful hardware detection the interface with 2 LIN connectors is created. Also, the serial number of the device is displayed on the settings tab sheet of the interface.

| a 🛅 🔒 🗄 🛛                           | 2 🎧 /                     | 1 X D      | Te B      | 2         | 6)     | < %       | 2        | 0.8      | ? 🗖        | ۰ 🎂        |        |       |
|-------------------------------------|---------------------------|------------|-----------|-----------|--------|-----------|----------|----------|------------|------------|--------|-------|
| File Project                        | Signals                   | Acquis     | sition    | View      | C      | ata mana  | ger      | Analysis | Rep        | orting     | Scri   | pting |
|                                     |                           |            |           | -         | - 1    |           |          | iń       |            | $\bigcirc$ |        |       |
| PCAN-USB Pro LIN                    | System                    | Components | Functions | Impo<br>- | rt Exp | ort Cheo  | k Adjust | t Detect | Initialize | Display    | Detail | s     |
| Hardware                            |                           |            | Config    | uration   | 1      |           |          |          | Access     |            | View   |       |
| V02.01.00                           |                           |            |           |           | Name   |           |          | Active   | Unit       | Phys       | Min    | Phys  |
| Name                                |                           |            | Σ         | ٩         |        |           |          |          |            |            |        |       |
| PCAN USB Pr<br>LIN Conn<br>LIN Conn | o-1<br>ector-1<br>ector-2 |            | 0         | Ge        | neral  | Settings  |          |          |            |            |        |       |
|                                     |                           |            |           |           |        | Serial nu | umber 45 | 37479    |            |            |        |       |
|                                     |                           |            |           | Har       | dware  | e is dete | ected    |          |            |            | [5_    | PLIN  |

## 3.3 LIN interface configuration

On LIN interface level you have configuration options for the baud rate and the LIN version. The PlugIn supports LIN standards 2.0 and 1.3. The default version is 2.0 The supported baud rates are:

| V02.01.00          |   |    | Name  |     |           | Active  | Unit | Phys Min |
|--------------------|---|----|-------|-----|-----------|---------|------|----------|
| Name               | Σ | 9  |       |     |           |         |      |          |
| A 🛷 PCAN USB Pro-1 | 0 |    |       |     |           |         |      |          |
| 🐴 LIN Connector-1  | 0 |    |       |     |           |         |      |          |
| LIN Connector-2    | 0 |    |       |     |           |         |      |          |
|                    |   | Ge | neral | LIN | Mode      |         |      |          |
|                    |   |    |       | В   | aud rate: | 9,6 kBd |      | *        |
|                    |   |    |       | LIN | version:  | 2.0     |      |          |
|                    |   |    |       |     |           | 10000   |      |          |
|                    |   |    |       |     |           |         |      |          |

- 1.2 kBaud
- 2.4 kBaud
- 4.8 kBaud
- 9.6 kBaud
- 19.2 kBaud

In the mode tab sheet you define the measurement mode. The required measurement mode is depending on your network architecture and the ECUs. The mode is defined from the perspective of the IPEmotion PC. When you configure the mode as master the PC with the IPEmotion software is the master and the corresponding network with the ECUs must operate as slaves. The architecture allows only one master in the network. In the case the master is part of the network the PC software should be configured in the slave mode.

| V02.01.00          |   | Name    |     |              | Active              | Unit |
|--------------------|---|---------|-----|--------------|---------------------|------|
| Name               | Σ | ٩       |     |              |                     |      |
| A I PCAN USB Pro-1 | 0 |         |     |              |                     |      |
| 🐺 LIN Connector-1  | 0 |         |     |              |                     |      |
| LIN Connector-2    | 0 |         |     |              |                     |      |
|                    |   |         |     |              |                     |      |
|                    |   | General | LIN | Mode         |                     |      |
|                    |   | General | LIN | Mode<br>Mode | Master Slave Listen |      |

- Master
- Slave
- Listen

### 3.3.1 LDF import

In order to configure your measurement you need to import the description file. The CAN db import supports the file extension .dbc, .ldf and .xml. The description files for LIN networks have .LDF extension.

| 2   🛅 📙   | 8            | -       | X 🖬        | 6 6       | 1      | X                | 🗶 <table-cell></table-cell>       | 2        | ő. 😵       | ?      |
|-----------|--------------|---------|------------|-----------|--------|------------------|-----------------------------------|----------|------------|--------|
| File      | Project      | Signals | Acquis     | sition    | View   | Data             | manag                             | er       | Analysis   | F      |
| UNIT      | )            |         |            | ß         | T      | 1                | Ö                                 |          | 16         | Ċ.     |
| PCAN-USB  | Pro LIN      | System  | Components | Functions | Import | Export           | Check                             | Adjust   | Detect     | Initia |
| Hardw     | are          |         |            | Config    |        | CANdb            | 1                                 | - 000 6  |            |        |
| V02.01.00 |              |         |            |           |        | Signal I         | nport fro                         | m DBC TH | ÷          |        |
| Name      |              |         |            | Σ         | 3      | Synch<br>Synchro | ronize<br>onize the<br>lescriptio | imported | signals wi | th     |
| 4 🥔 - PC  | AN USB Pro-1 |         |            | 0         |        | arriant s        |                                   |          |            |        |
| 1         | LIN Connect  | tor-1   |            | 0         |        |                  |                                   |          |            |        |
| Ŧ         | LIN Connect  | tor-2   |            | 0         |        |                  |                                   |          |            |        |
|           |              |         |            |           |        | mnort            |                                   |          | 19         | DI INI |
|           |              |         |            |           |        | mport            |                                   |          | 10         | - rud  |

In the import dialog you select the signals you like to measure.

|   |                    |             | terre alle de la contracta d |                             |   |   | Project         | *            |
|---|--------------------|-------------|------------------------------|-----------------------------|---|---|-----------------|--------------|
|   | a column neader ne | re to group | by that column               |                             |   |   | Project numb    |              |
|   | Name               | Selection   | Sampling rate                | Physical range Description  |   |   | Project version |              |
| 7 |                    |             |                              |                             | - |   | Protocol: LIN   |              |
| 0 | ACT CFR INI I      |             | 9.0497737                    | 1 Item 31                   |   |   | Protocol        | LIN          |
|   | ACT CER INT        |             | 9.0497737                    | 3 reserved                  |   |   | Signal count    | 7.           |
|   | ACT CER INT        |             | 9 0497737                    | 0 Position                  |   | • | Version         | 1,:          |
|   | ACT_CER_SET        |             | 25 Hz                        | 1 Item 31                   |   |   | Message         | a'o kpc      |
|   | ACT_CER_SET        |             | 25 Hz                        | 3 reserved                  |   |   | Name            | ACT CFR IN   |
|   | ACT CFR SET        |             | 25 Hz                        | 0 Post Calest individual or |   |   | CAN ID          | std 2C h     |
|   | ACT CER SET        | -           | 25 Hz                        |                             | * |   | Length          | S4           |
|   |                    |             |                              | all messages                |   |   | Sampling rate   | 9,04977376 H |

### 3.3.2 Sending LIN messages

On channel level in the format tab sheet you can configure the data direction. The default direction if the LIN channel sins INPUT in order to measure LIN data.

| 2   🗅 🔒 🗄 🗄                  | 5 🧰 🚍                 | x h h ß            | 2       | <b>a</b> X | 8         | <u>a n</u>  | a 😒          | ? 🗖                  | 🎍 - 📼      |                  |                 |
|------------------------------|-----------------------|--------------------|---------|------------|-----------|-------------|--------------|----------------------|------------|------------------|-----------------|
| File Project                 | Signals               | Acquisition        | View    | Da         | ata mana  | ager        | Analysis     | Repor                | rting S    | Scripting        | Info            |
| PCAN-USB Pro LIN<br>Hardware | System Cor            | nponents Functions | Impor   | rt Expo    | ort Che   | k Adjust    | IR<br>Detect | Initialize<br>Access | Display De | etails           |                 |
| V02.01.00                    |                       |                    |         | Name       |           |             | Active       | Unit                 | Phys Min   | Phys Max         | Sensor Min      |
| Name                         |                       | Σ                  | ۴       |            |           |             |              |                      |            |                  |                 |
|                              |                       |                    | +       | ACT_CF     | R_INI_Ib  | em_DEMO     | ~            | 0                    |            |                  |                 |
| ACA_                         | -<br>1<br>1<br>1<br>0 | Ger                | neral ( | Format     | Scaling   | Display     |              |                      |            |                  |                 |
|                              |                       |                    |         |            | Type:     | 8-Bit integ | er unsigned  | ł.                   | ÷          | Task: Defa       | ult             |
|                              |                       |                    | No      | Value / C  | )efaultVa | lue         |              |                      |            |                  |                 |
|                              |                       |                    |         |            | Value:    | -FullScale  |              |                      | - D        | Deactivate NoVal | ue and use Defa |
|                              |                       |                    | Ch      | annel ty   | pe        |             |              |                      |            |                  |                 |
|                              |                       |                    | L       |            | Input:    | ~           |              | Out                  | out: 🗌     |                  |                 |
|                              |                       |                    |         |            |           |             |              |                      |            |                  |                 |

Input - for measurement

[10\_PLIN]

If you like to send LIN data on channel level you can change the direction from input for measuring to output for sending data. You can use the slide controller or the alphanumerical instrument in order to define the values you like to send to the Lin network.

|    | Name                |              | Active      | Unit    | Phys Min | Phys Max       | Sensor Min      | Sensor Max | Sampling rate | Start value |
|----|---------------------|--------------|-------------|---------|----------|----------------|-----------------|------------|---------------|-------------|
| ٩  |                     |              |             |         |          |                |                 |            |               |             |
| •  | ACT_CFR_INI_Ite     | em_DEMO      | ~           |         |          |                |                 |            | 9,04977376 Hz | 0,0         |
|    |                     |              |             |         |          |                |                 |            |               |             |
|    |                     |              |             |         |          |                |                 |            |               |             |
|    |                     |              |             |         |          |                |                 |            |               |             |
| Ge | eneral Format       | Scaling      | Output      | Display |          |                |                 |            |               |             |
| D  | ata type            |              |             |         |          |                |                 |            |               |             |
|    | Type:               | 8-Bit intege | er unsigned |         | -        | Task: Defa     | ult             |            | *             |             |
| N  | oValue / DefaultVal | ue           |             |         |          |                |                 |            |               |             |
|    | Value:              | -FullScale   |             |         | * 🗌 De   | activate NoVal | ue and use Defa | ult Value  |               |             |
| C  | hannel type         |              |             |         |          |                |                 |            |               |             |
|    | Input:              |              |             | Outp    | ut: 🗹    |                |                 |            |               |             |
|    |                     |              |             | -       |          |                |                 |            |               |             |

Output - for sending data

[11\_PLIN]

### Author: FOT